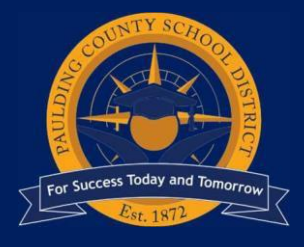

# 2025-2026 School Year Virtual Registration

## Registration Open for PVA February 3 – February 17, 2025

Parents who want their currently enrolled PVA student to participate in virtual instruction next year (2025-2026) MUST re-register online through Infinite Campus Parent Portal during the enrollment window. If a parent does not make a selection during the enrollment window, student will be enrolled for in-person instruction at the local school within the student's attendance zone.

PVA enrollment will be completed through Infinite Campus. Prior to registering for PVA, you will need an active Infinite Campus Parent Portal account. To activate an account, please see directions below.

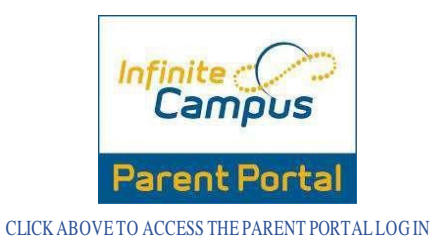

Activate a Parent Portal Account

#### **Activating a Parent Portal Account**

Please send an email to <u>portal@paulding.k12.ga.us</u> and the following information. A copy of parent picture id must also be included in the email.

- Parent Name
- Parent Physical Address
- Parent Email Address
- Student First Name
- Student Last Name
- Student's Date of Birth
- Student(s) Physical Address
- Name of School Student Attends

You will receive confirmation and additional directions from <u>portal@paulding.k12.ga.us</u> once your account is activated.

### STEP 1 – Log in to Infinite Campus Parent Portal

Go to <u>www.paulding.k12.ga.us</u>, click Parent Portal/Student Grades

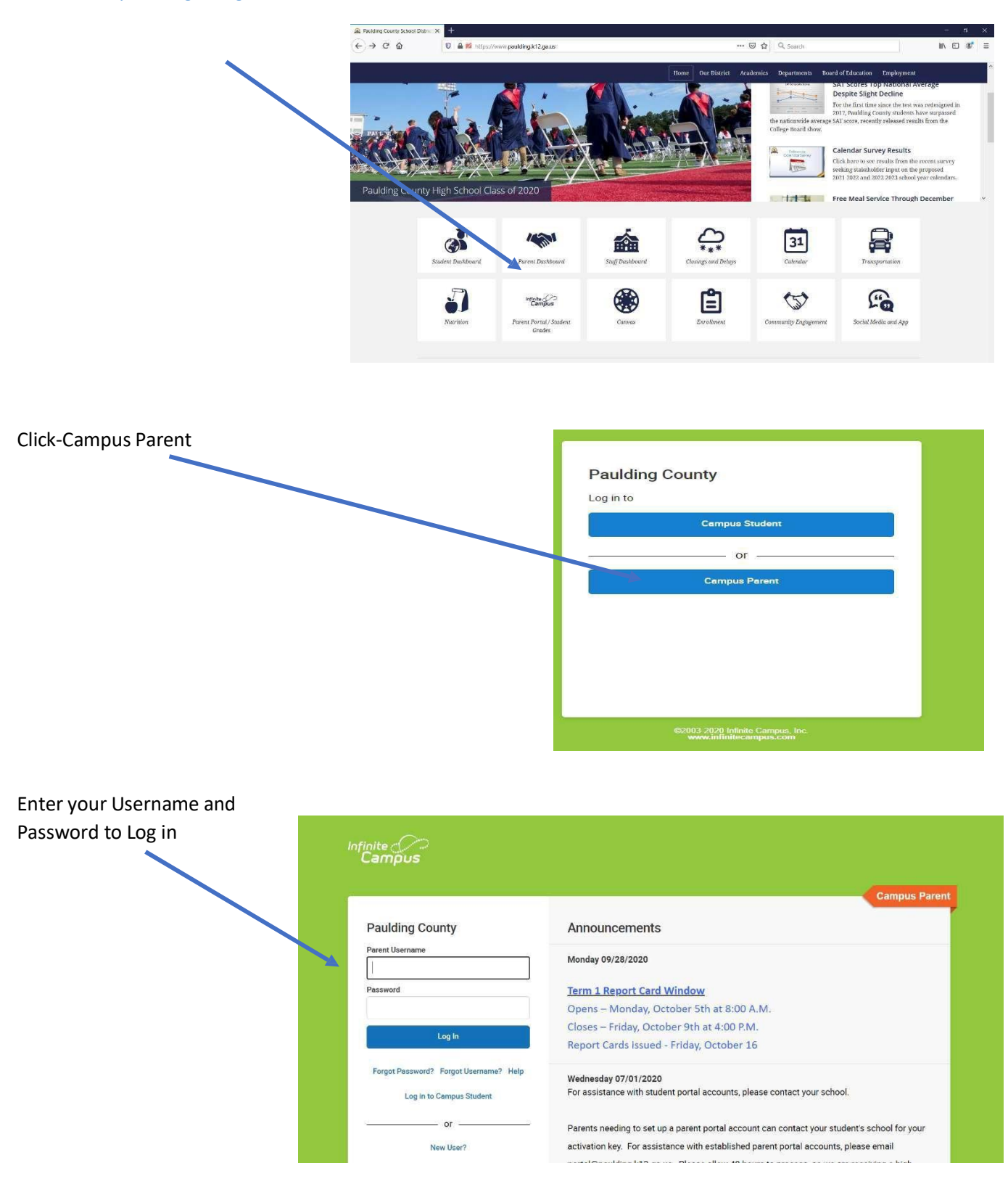

## STEP 2 - Complete Registration -

You may return to these directions during the registration window to make any adjustments as many times as needed. Step 3 needs to be finalized with decision by end of the registration window.

| After logging in      |                           |                              |                                                                                                    |
|-----------------------|---------------------------|------------------------------|----------------------------------------------------------------------------------------------------|
| noront clicks "Moro"  | Message Center            | More                         |                                                                                                    |
| parent clicks More    | Todey<br>Celender         | Address information          | > Quick Links                                                                                                    |
| and selects           | Assignments               | Assessments                  | Paulding County Paulding County Paulding County Paulding County Paulding County Paulding County Paulding Paulding Pauldi |
| "Register for Virtual | Grades                    | Behavior                     | SLDS Portel                                                                                                    |
| Acadamu"              | Grade Book Updates        | Course Registration          | >                                                                                                    |
| Academy               | Attendance                | Demographics                 | 5                                                                                                    |
|                       | Schedule<br>Academic Plan | Family information           | 2                                                                                                    |
|                       | Fees                      | Health                       | 2                                                                                                    |
|                       | Documents                 | Important Dates              | 3                                                                                                    |
| (                     | More                      | Learning Tools               | 5.                                                                                                    |
|                       |                           | Lockers                      | 3                                                                                                    |
|                       |                           | Transportation               | 5                                                                                                    |
|                       |                           | GTO                          | 3.                                                                                                    |
|                       |                           | Register for Virtual Acedemy | 2                                                                                                    |

All students in the household will display and all questions with a red star should be completed for all students. Select Paulding Virtual Academy – Online Learning for any student you are wanting to enroll in Virtual Academy. Select Face to Face/In-Person Instructions for any students who <u>ARE NOT</u> enrolling in Virtual Academy.

| Email Confirmation                                                                                  |  |
|----------------------------------------------------------------------------------------------------|--|
| Emails are not sent upon submission. Emails will be sent upon approval / denial.                    |  |
| Instructions                                                                                        |  |
| Please answer all questions below. Click the "X" at the top to close this window.                   |  |
| Student in PVA this year?                                                                           |  |
| Select One                                                                                          |  |
| I choose for my student to attend:                                                                  |  |
| Select One                                                                                          |  |
| I agree to a one-year commitment. □                                                                 |  |
| his is required as frequent movement disrupts learning and schools are staffed based on enrollment. |  |
| Parent Email                                                                                        |  |
|                                                                                                    |  |
| Character limit 255)                                                                                |  |
| Current Residential Address                                                                         |  |
| Character limit 255)                                                                                |  |
| Current Residential City                                                                            |  |
|                                                                                                    |  |
| Character limit 255)                                                                                |  |

After making your selection, click Save.

| Learning Choice Selection                 |  |  |  |
|-------------------------------------------|--|--|--|
| Student A<br>Virtual Academy Registration |  |  |  |
| Face to Face/In-Person Instruction        |  |  |  |
| Student B                                 |  |  |  |
| Virtual Academy Registration              |  |  |  |
| Virtual Academy/Remote Learning           |  |  |  |

A fly-out window will appear for 5 seconds that indicates selection has been saved.

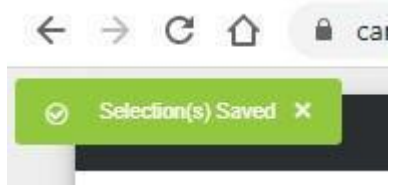

Selections will display choices for each student. You can now exit this window by clicking the "X" at the top of the screen and log out of Parent Portal.

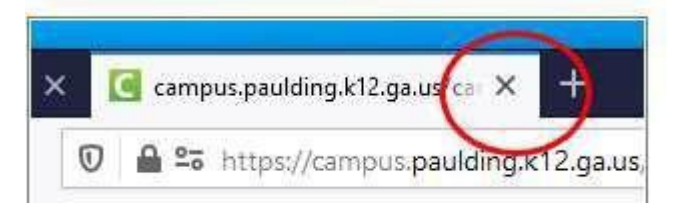